### EnStation5 장거리 인터넷 전송 WDS Access Point(수신단) 설정 매뉴얼

### ≻수신AP 를 먼저 설정 후 발신AP 를 설정하세요

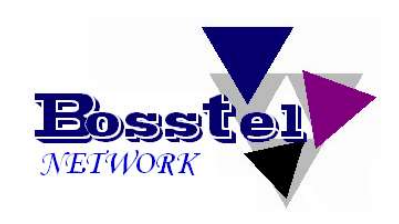

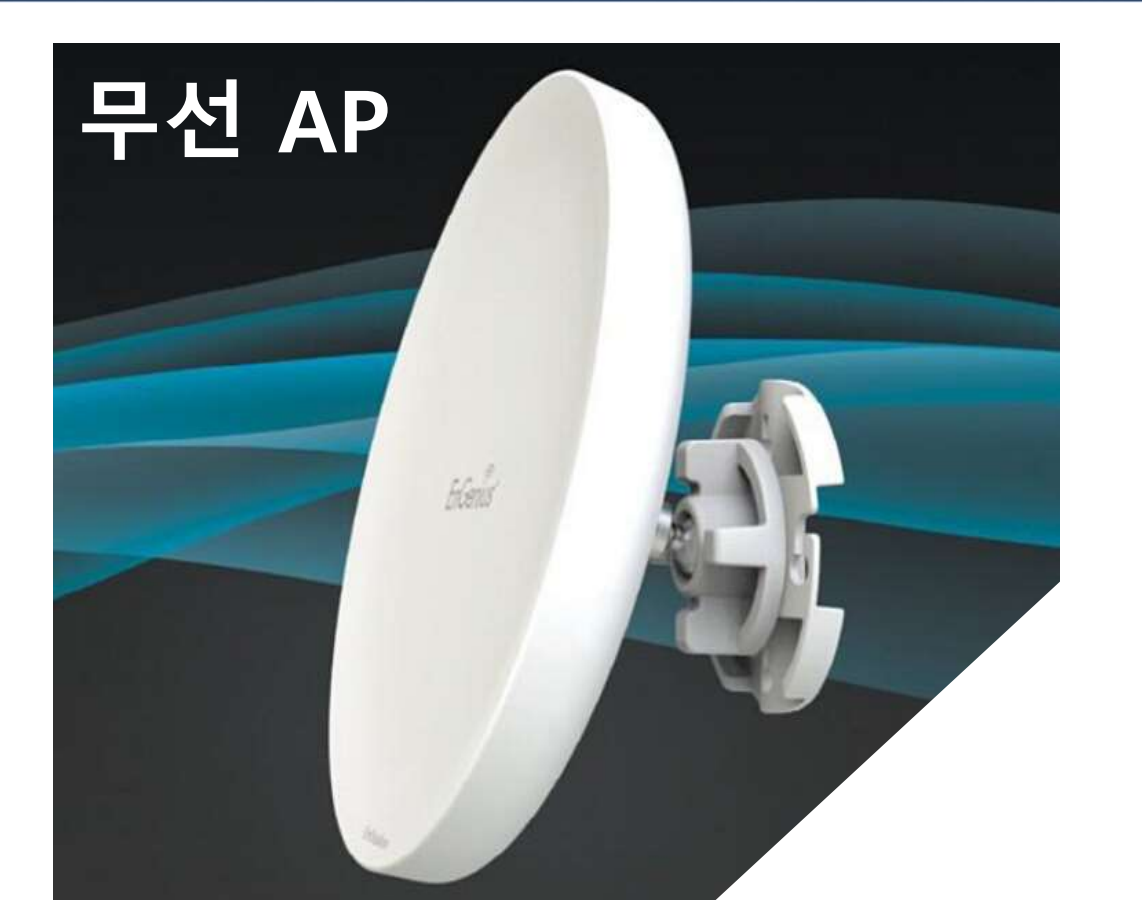

BOSSTEL

### **BOSSTEL KOREA**

경기도 성남시 분당구 이매동 131-3 홍우프라자빌딩 13호 전화 : 031-704-4858 / 팩스 : 031-704-4859

**BOSSTEL KOREA Co., Ltd.** Page 1

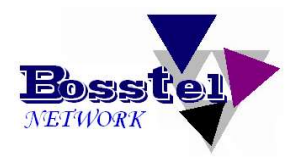

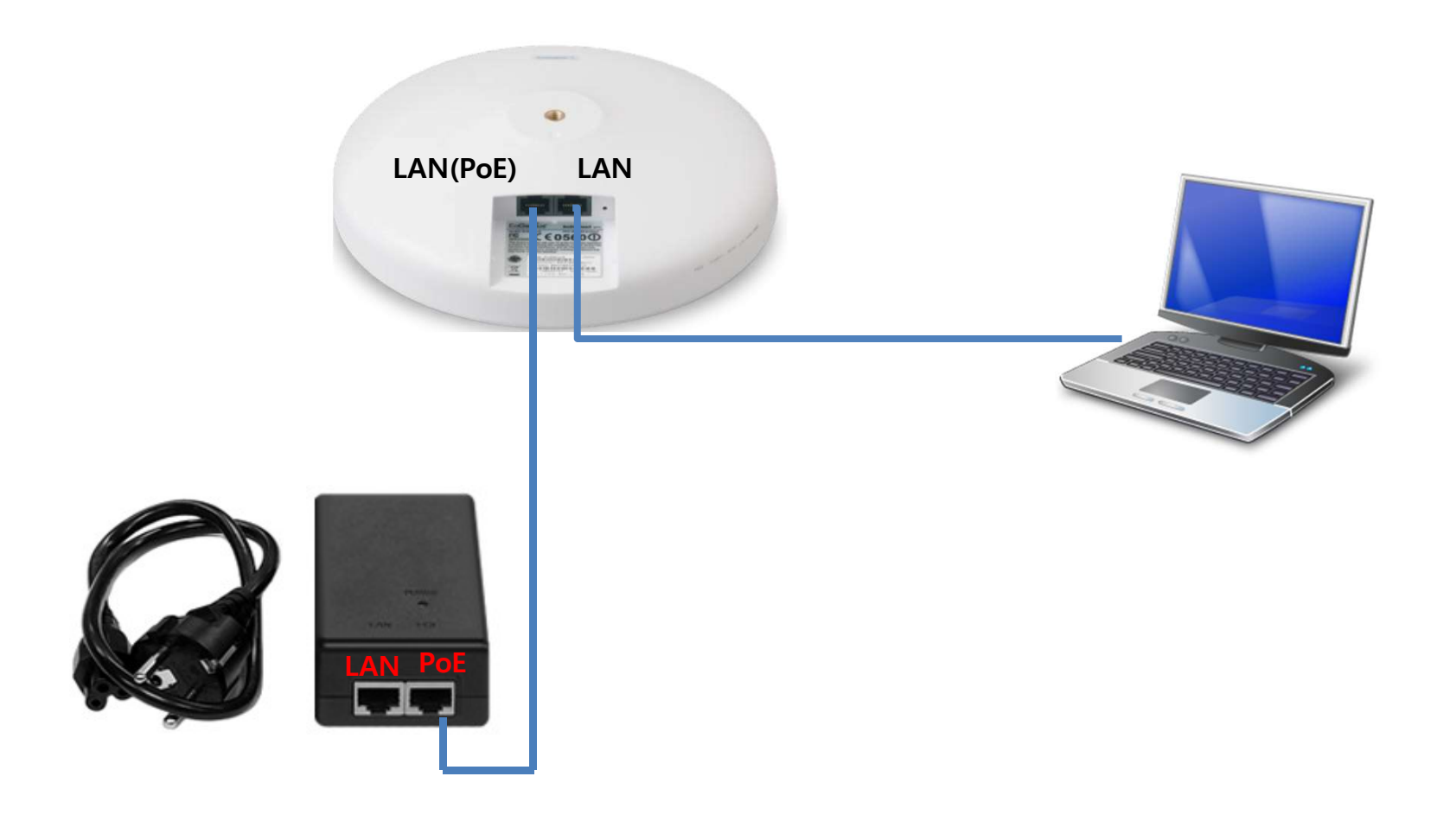

2.기초 준비

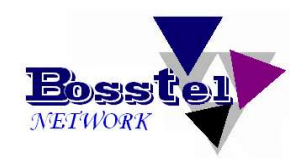

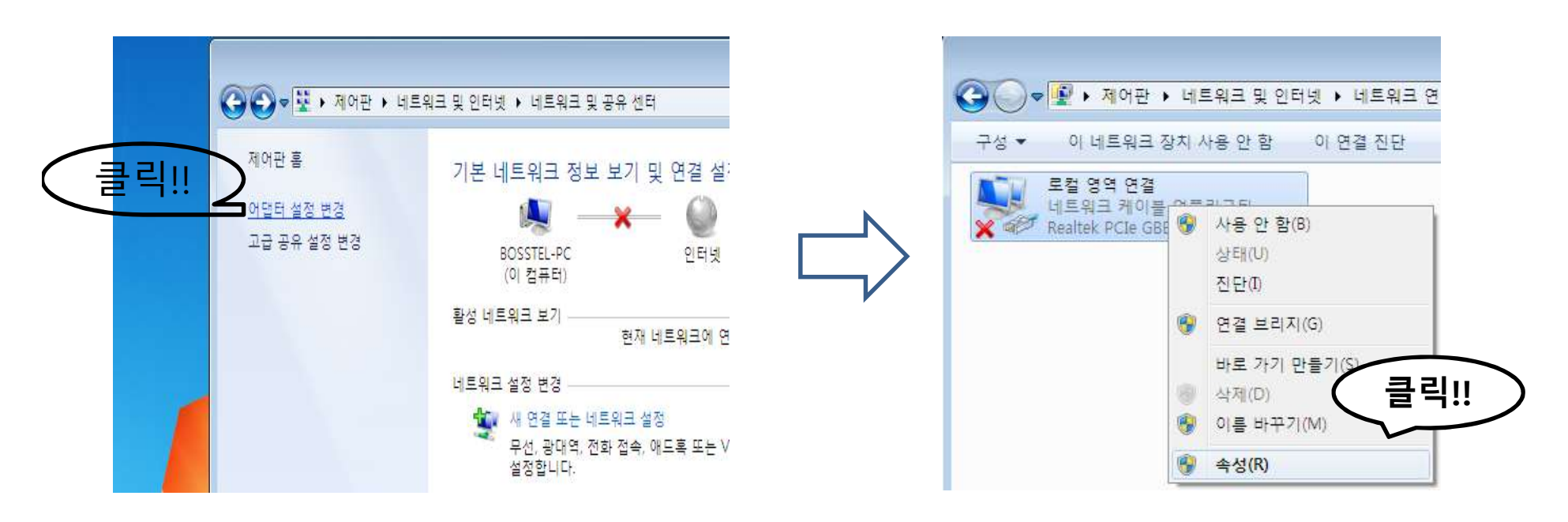

| IEA8                                                                                                    |                                                                                                    |                                         |
|----------------------------------------------------------------------------------------------------|----------------------------------------------------------------------------------------------------|-----------------------------------------|
| 연결에 사용할 장치:                                                                                                    | Internet Protocol Version 4 (TCP/IPv4)                                                                                   | 속성                                      |
| 🔮 Realtek PCIe GBE Family Controller                                                                                  | 일반                                                                                                    |                                         |
| 미 연결에 다음 할목 사용(0):<br>☑ Microsoft Networks용 더블클릭!!                                                                    | 네 특 가 있는 가 다 싶 것 가 있는 것 있는 다 가 있는 다 가 있는 다 가 있는 다 가 있는 다 가 있는 다 가 있는 다 가 있는 다 가 있는 다 가 다 다 다 다 다 다 다 다 다 다 다 다 다 다 다 다 다 | 원하면 IP 설정이 자동으로 할당<br>네트워크 관리자에게 적절한 IP |
| ☑ 및 GUS 패킷 전케물러<br>☑ 및 Microsoft 네트워크용 파일 및 프론크                                                                       | ● 다음 IP 주소 사용(S):                                                                                                    |                                         |
| Internet Protocol Version 6 (TCP/IPw)                                                                                 | IP 주소(I):                                                                                                    | 192 . 168 . 1 . 123                     |
| Anternet Protocol Version 4 (TCP/IPv4)                                                                                | 서브넷 마스크(U):                                                                                                    | 255 , 255 , 255 , 0                     |
| <ul> <li>Link-Layer Topology Discovery Mapper (70 bilver)</li> <li>Link-Layer Topology Discovery Responder</li> </ul> | 기본 게이트웨이(D):                                                                                                    | 192 . 168 . 1 . 1                       |
| 설치(N) 제거(U) 속성(R)                                                                                                    | ● 자동으로 DNS 서버 주소 받기(E                                                                                                    | 3)                                      |
| 설명 저소 커트로 프리트콜/이터네 프리트콜 기보저이 과여 네트의                                                                                   | -····································                                                                                    |                                         |
| 을 포로토톨로, 다양하게 연결된 데트워크에서 통신을 제공합니                                                                                     | 기본 설정 DNS 저머(P):                                                                                                    |                                         |
| Lh.                                                                                                    | 보조 DNS 서비(A):                                                                                                    |                                         |
|                                                                                                    | ·····································                                                                                    |                                         |

### 3. 로그인

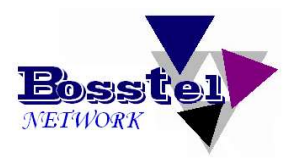

|                                                                                                    | Construighting per Microsoft State Party                         |       |
|----------------------------------------------------------------------------------------------------|------------------------------------------------------------------|-------|
| ← → C 🗋 192.168.1.1/cgi-bin/luci                                                                                                    |                                                                  | F 🏡 🔳 |
| ← → C [] 192.168.1.//cgi-bin/luci          로그인 URL: <a href="http://192.16">http://192.16</a> 로그인 ID : admin         로그인 Password : admin | 8.1.1<br>EnGenius<br>Username: admin<br>Password:<br>Login Reset |       |
|                                                                                                    |                                                                  |       |

# 4. Operation Mode 설정

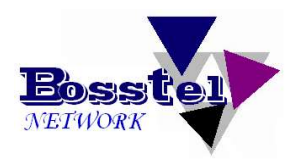

| 🕒 192.168.1.1/cgi-bin/luci ×                              | Sender 197                               | William Would Supplier      |              |
|-----------------------------------------------------------|------------------------------------------|-----------------------------|--------------|
| ← → C 🗋 192.168.1.1/cgi-                                  | bin/luci/;stok=9b9043466cc4a80aef008cd48 | 3b83d81e                    | 5 ☆ <b>=</b> |
| EnGenius                                                  | Wireless Access Point/C                  | lient Bridge                |              |
| Client Bridge                                             | Main                                     |                             | Home Reset   |
|                                                           | System Information                       |                             |              |
|                                                           | Device Name                              | ENSTATION5                  |              |
| Status                                                    | Ethernet Main MAC Address                | 88:DC:96:3A:2D:DC           |              |
| Save/Reload:0                                             | Ethernet Secondary MAC Address           | 88:DC:96:3A:2D:DC           |              |
| Main                                                      | Wireless MAC Address                     | 88:DC:96:3A:2D:DC           |              |
| <ul> <li>Connection Status</li> <li>System Log</li> </ul> | Country                                  | N/A                         |              |
| - cyclain Log                                             | Current Time                             | Tue Aug 5 16:51:25 UTC 2014 |              |
| Spanning Tree Settings                                    |                                          |                             |              |
| · optiming the country                                    | Subnot Mack                              | 255 255 255 0               |              |
| Wireless                                                  | Default Gateway                          | 102 168 1 1                 |              |
| Wireless Network                                          | Primary DNS                              | 0.000                       |              |
| Wireless Advanced Settings                                | Secondary DNS                            | 0.0.0.0                     |              |
|                                                           | DHCP Client                              | Disabled                    |              |
| Administration                                            | IPv6 IP Address                          | None                        |              |
| SNMP Settings                                             | IPv6 Link-Local Address                  | FE80::8ADC:96FF:FE3A:2DDC   |              |
| Backup/Restore Settings                                   | IPv6 Default Gateway                     |                             |              |
| Auto Reboot Settings                                      | IPv6 Primary DNS                         |                             |              |
| Firmware Opgrade     Time Settings                        | IPv6 Secondary DNS                       |                             |              |
| CLI Settings                                              | RX(Packets)                              | 60.125 KB (623 PKts.)       |              |
| • Log                                                     | TX(Packets)                              | 228.748 KB (276 PKts.)      |              |
| Diagnostics     Device Discovery                          |                                          |                             |              |
| Logout                                                    | Current Wireless Settings                |                             |              |
|                                                           | Operation Mode                           | Client Bridge               |              |
|                                                           | Wireless Mode                            | 802.11 A/N Mixed            |              |
|                                                           | Channel Bandwidth                        | 20/40 MHz                   | *            |

# 4. Operation Mode 설정

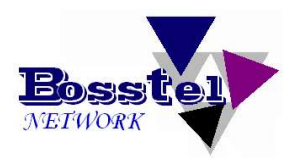

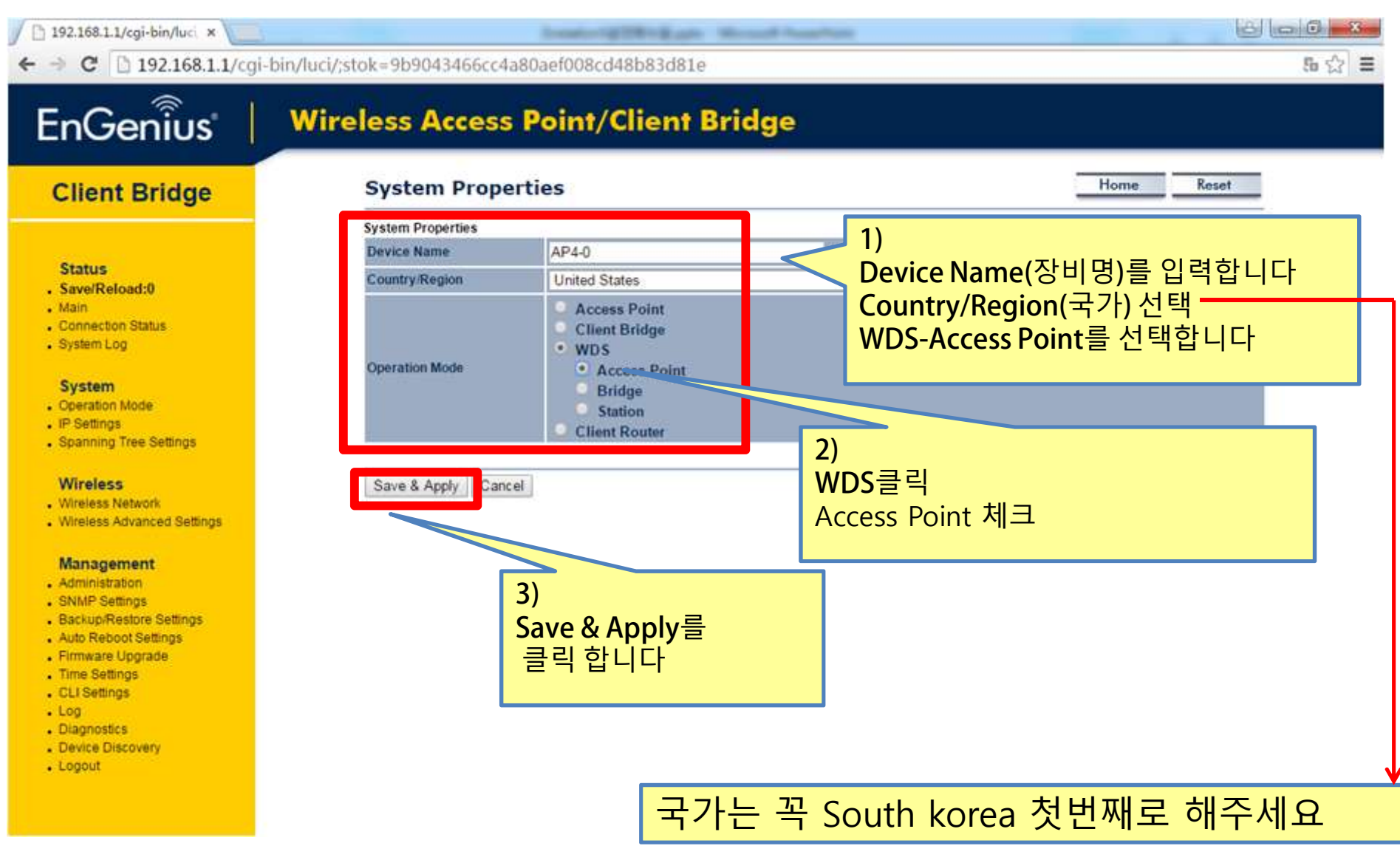

# 4. Operation Mode 설정

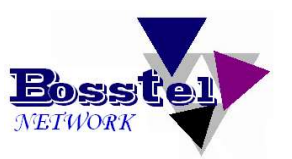

22

5 公 E

8 - 0

/ 🗅 192.168.1.1/cgi-bin/luci 🗙 🔪

Institute Think party Manual Taxa

← → C 🗋 192.168.1.1/cgi-bin/luci/;stok=9b9043466cc4a80aef008cd48b83d81e

### EnGenius

### Wireless Access Point/Client Bridge

#### **Client Bridge**

#### Status

- . Save/Reload:0
- . Main
- . Connection Status
- . System Log

#### System

- Operation Mode
- . IP Settings
- . Spanning Tree Settings

#### Wireless

- Wireless Network
- Wireless Advanced Settings

#### Management

- Administration
- . SNMP Settings
- . Backup/Restore Settings
- . Auto Reboot Settings
- . Firmware Upgrade
- . Time Settings
- CLI Settings
- . Log
- . Diagnostics
- . Device Discovery
- . Logout

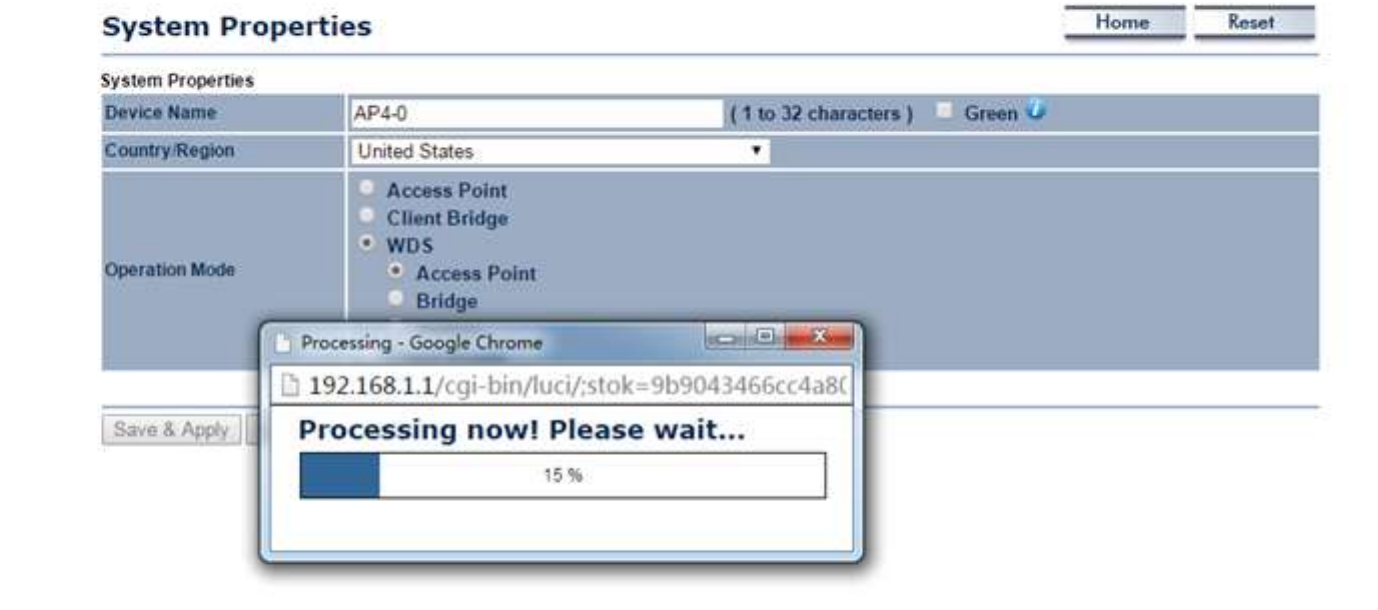

설정이 끝나면 자동으로 기본화면으로 이동합니다.

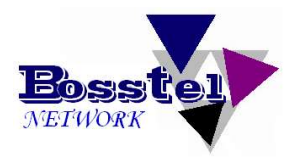

| 192.168.1.1/cgi-bin/luci ×                                                                                      | trade (g)                          | Billion Mount Inspirate               |            |
|----------------------------------------------------------------------------------------------------|------------------------------------|---------------------------------------|------------|
| ← → C 🗋 192.168.1.1/cgi                                                                                         | -bin/luci/html                     |                                       | 50 ☆ ≡     |
| EnGenius                                                                                                    | Wireless Access Point/C            | ient Bridge                           |            |
| WDS Access Point                                                                                                | Main                               |                                       | Home Reset |
| -                                                                                                    | System Information                 |                                       |            |
| - All and a second second second second second second second second second second second second second second s | Device Name                        | AP4-0                                 |            |
| Status                                                                                                    | Ethernet Main MAC Address          | 88:DC:96:3A:2D:DC                     |            |
| . Save/Reload:0                                                                                                 | Ethernet Secondary MAC Address     | 88:DC:96:3A:2D:DC                     |            |
| Main     Wireless Client List     WDS Link List     System Log                                                  | Wireless MAC Address<br>(SSID/MAC) | 1 88:DC:96:3A:2D:DC<br>2 N/A<br>3 N/A |            |
| System                                                                                                    | IP Setting를 클릭 합니다                 | :3A:2D:DC<br>tates                    |            |
| • IP Settings                                                                                                   |                                    | 5 17:11:22 UTC 2014                   |            |
| · openning tree centrigs                                                                                        | Firmware Version                   | 1.5.8                                 |            |
| Wireless                                                                                                    | Management VLAN ID                 | Untagged                              |            |
| WDS Link Settings     Wireless Network                                                                          | LAN Settings                       |                                       |            |
| Wireless MAC Filter                                                                                             | IP Address                         | 192.168.1.1                           |            |
| Wireless Advanced Settings                                                                                      | Subnet Mask                        | 255.255.255.0                         |            |
|                                                                                                    | Default Gateway                    | 192.168.1.1                           |            |
| Management                                                                                                    | Primary DNS                        | 0.0.0.0                               |            |
| Administration                                                                                                  | Secondary DNS                      | 0.0.0.0                               |            |
| Management VLAN     SNMP Settings                                                                               | DHCP Client                        | Disabled                              |            |
| Backup/Restore Settings                                                                                         | IPv6 IP Address                    | None                                  |            |
| Auto Reboot Settings                                                                                            | IPv6 Link-Local Address            | FE80::8ADC:96FF:FE3A:2DDC             |            |
| Firmware Upgrade                                                                                                | IPv6 Default Gateway               |                                       |            |
| Time Settings                                                                                                   | IPv6 Primary DNS                   |                                       |            |
| Log                                                                                                    | IPv6 Secondary DNS                 |                                       |            |
| Diagnostics                                                                                                    | RX(Packets)                        | 41.8828 KB (436 PKts.)                |            |
| Device Discovery                                                                                                | TX(Packets)                        | 228.181 KB (284 PKts.)                |            |

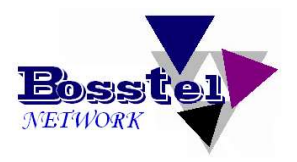

| C 192.168.1.1/cgi-bin/luci × ← → C 192.168.1.1/cgi-bin/luci ×                                        | bin/luci/html             | right-kasts thread handstill              |             | - <b>□ ×</b> |
|----------------------------------------------------------------------------------------------------|---------------------------|-------------------------------------------|-------------|--------------|
| EnGenius                                                                                             | Wireless Access Point     | t/Client Bridge                           |             |              |
| WDS Access Point                                                                                     | IP Settings               |                                           | Home Reset  |              |
|                                                                                                    | System Information        |                                           |             |              |
| Status                                                                                               | IP Network Setting        | Obtain an IP address automatically (DHCP) |             |              |
| Save/Reload:0                                                                                        | IP Address                | 192 . 168 . 1 . 40                        |             |              |
| Wireless Client List                                                                                 | IP Subnet Mask            | 255 . 255 . 255 . 0                       | 1)          |              |
| WDS Link List     System Log                                                                         | Default Gateway           | 192 . 168 . 1 . 1                         | IP를 설정 합니다. |              |
| • System Edg                                                                                         | Primary DNS               | 0.0.0                                     |             |              |
| System                                                                                               | Secondary DNS             | 0 0 0 0                                   |             |              |
| Operation Mode     IP Settings                                                                       | Use Link-Local Address    |                                           |             |              |
| Spanning Tree Settings                                                                               | IPv6 IP Address           |                                           |             |              |
| Mindage                                                                                              | IPv6 Subnet Prefix Length |                                           |             |              |
| WDS Link Settings                                                                                    | IDv6 Dofault Catoway      |                                           |             |              |
| Wireless Network                                                                                     | IPv6 Delault Gateway      |                                           |             |              |
| Wireless Advanced Settings                                                                           | IPv6 Secondary DNS        |                                           |             |              |
| Management<br>Administration<br>Management VLAN<br>SNMP Settings                                     | Accept                    |                                           |             |              |
| Backup/Restore Settings<br>Auto Reboot Settings<br>Firmware Upgrade<br>Time Settings<br>CLI Settings | 2)<br>Acce                | ept를 클릭하여 설정을 저장합니다                       |             |              |
| <ul> <li>Log</li> <li>Diagnostics</li> <li>Device Discovery ▼</li> </ul>                             |                           |                                           |             |              |

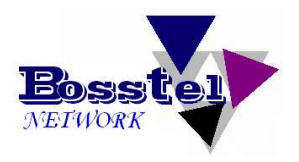

| 🕒 192.168.1.1/cgi-bin/luci ×                   | Constantia (1970)          | East Mount Sandain                                                                           |            |
|------------------------------------------------|----------------------------|----------------------------------------------------------------------------------------------|------------|
| ← → C 🗋 192.168.1.1/cg                         | i-bin/luci/html            |                                                                                              | 5 A        |
| EnGenius                                       | Wireless Access Point/Clie | ent Bridge                                                                                   |            |
| WDS Access Point                               | IP Settings                |                                                                                              | Home Reset |
|                                                | System Information         |                                                                                              |            |
|                                                | IP Network Setting         | <ul> <li>Obtain an IP address automatically (DHCP)</li> <li>Specify an IP address</li> </ul> |            |
| Save/Reload:1                                  | IP Address                 | 192 . 168 . 1 . 40                                                                           |            |
| Wireless Client List     WDS Link List         |                            | 255 255 255 0                                                                                |            |
| System Log                                     |                            |                                                                                              |            |
| System                                         | Accept를 클릭 아시면 Save/Relo   | ad:0에서                                                                                       |            |
| Operation Mode     IP Settings                 | Save/Reload:1로 면압니나.       |                                                                                              |            |
| Spanning Tree Settings                         | 2) Save/Reload:1클릭압니나.     |                                                                                              |            |
| Wireless                                       |                            |                                                                                              |            |
| WDS Link Settings     Wireless Network         | IPv6 Default Gateway       |                                                                                              |            |
| Wireless MAC Filter                            | IPv6 Primary DNS           |                                                                                              |            |
| <ul> <li>wireless Advanced Settings</li> </ul> | IPv6 Secondary DNS         |                                                                                              |            |
| Management<br>Administration                   |                            |                                                                                              |            |
| Management VLAN                                | Accept Cancel              |                                                                                              |            |
| SNMP Settings     Backup/Restore Settings      |                            |                                                                                              |            |
| Auto Reboot Settings     Firmware Upgrade      |                            |                                                                                              |            |
| Time Settings     CLI Settings                 |                            |                                                                                              |            |
| Log                                            |                            |                                                                                              |            |
| Device Discovery                               |                            |                                                                                              |            |

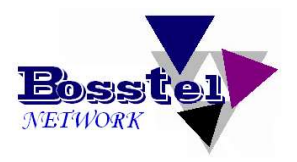

| C □ 192.168.1.1/cgi-bin/luci ×     O □ 192.168.1.1/cgi-bin/luci ×     O □ 192.168.1.1/cgi-bin/luci ×     O □ 192.168.1.1/cgi-bin/luci ×     O □ 192.168.1.1/cgi-bin/luci ×     O □ 192.168.1.1/cgi-bin/luci ×     O □ 192.168.1.1/cgi-bin/luci ×     O □ 192.168.1.1/cgi-bin/luci ×     O □ 192.168.1.1/cgi-bin/luci ×     O □ 192.168.1.1/cgi-bin/luci ×     O □ 192.168.1.1/cgi-bin/luci ×     O □ 192.168.1.1/cgi-bin/luci ×     O □ 192.168.1.1/cgi-bin/luci ×     O □ □ 192.168.1.1/cgi-bin/luci ×     O □ 0 □ 192.168.1.1/cgi-bin/luci ×     O □ 0 □ 0 □ 0 □ 0 □ 0 □ 0 □ 0 □ 0 □ | -bin/luci/html                                                                                                    |   |
|----------------------------------------------------------------------------------------------------|----------------------------------------------------------------------------------------------------|---|
| EnGeniius                                                                                                    | Wireless Access Point/Client Bridge                                                                                           |   |
| WDS Access Point                                                                                                    | Save/Reload Home Reset                                                                                                    | 1 |
| Status<br>Save/Reload:1<br>Main<br>Wireless Client List<br>WDS Link List                                                                                                    | Unsaved changes list<br>network. lan. ipaddr=192. 168. 1. 40<br>Caution: Network Setting changed, redirect IP to 192.168.1.40 |   |
| System Log     System     Operation Mode     IP Settings     Spanning Tree Settings                                                                                                    | Save & Apply     Revert                                                                                                    | - |
| Wireless<br>WDS Link Settings<br>Wireless Network<br>Wireless MAC Filter<br>Wireless Advanced Settings                                                                                                    | 2) 적용되지 않은 내용이 있을 경우<br>Save& Apply를 클릭하여 설정내용                                                                                |   |
| Management<br>Administration<br>Management VLAN<br>SNMP Settings<br>Backup/Restore Settings<br>Auto Reboot Settings                                                                                                    | 을 적용합니다.                                                                                                    |   |
| <ul> <li>Firmware Upgrade</li> <li>Time Settings</li> <li>CLI Settings</li> <li>Log</li> <li>Diagnostics</li> <li>Device Discovery</li> </ul>                                                                                                    |                                                                                                    |   |

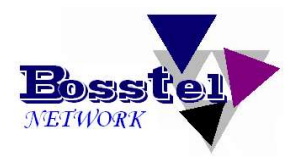

| / 🗅 192.168.1.1/cgi-bin/luci 🗙 📃                                                                                                    |                                                                              |      |
|----------------------------------------------------------------------------------------------------|------------------------------------------------------------------------------|------|
| ← → C 🗋 192.168.1.1/cgi-                                                                                                    | bin/luci/html                                                                | 50 C |
| EnGenius                                                                                                    | Wireless Access Point/Client Bridge                                          |      |
| WDS Access Point                                                                                                    | Save/Reload Home Reset                                                       |      |
| Status<br>Save/Reload:1<br>Main<br>Wireless Client List                                                                                                    | Unsaved changes list<br>network. lan. ipaddr=192. 168. 1. 40                 |      |
| WDS Link List     System Log  System                                                                                                    | Caution: Network Setting changed, redirect IP to 192.168.1.40                |      |
| Operation Mode     IP Settings     Spanning Tree Settings                                                                                                    | Save & Apply Processing - Google Chrome IIIIIIIIIIIIIIIIIIIIIIIIIIIIIIIIIIII |      |
| Wireless<br>WDS Link Settings<br>Wireless Network<br>Wireless MAC Filter<br>Wireless Advanced Settings                                                                   | 15 %                                                                         |      |
| Management<br>Administration<br>Management VLAN<br>SNMP Settings<br>Backup/Restore Settings<br>Auto Reboot Settings<br>Firmware Upgrade<br>Time Settings<br>CLI Settings | Save & Apply가 끝나면 자동으로 로그<br>인 화면으로 이동합니다.                                   |      |

- Log
   Diagnostics
   Device Discovery

\*

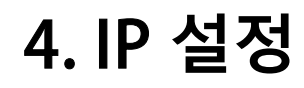

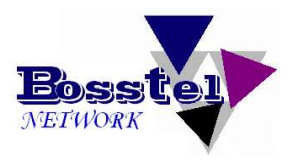

| B LOGI ×                                | Construighting and the set from the set of the set of t |                                   |
|-----------------------------------------|----------------------------------------------------------------------------------------------------|-----------------------------------|
| ← → F [] 192.168.1.40/cgi-bin/luci/html |                                                                                                    | = [ <sub>24</sub>                 |
|                                         | URL IP가 자동으로 신규설정한 IP로 변경<br>됩니다.                                                                                                    |                                   |
|                                         |                                                                                                    |                                   |
|                                         | EnGenius                                                                                                    |                                   |
|                                         | Username: admin Password: ••••• Login Reset                                                                                                    |                                   |
|                                         |                                                                                                    |                                   |
|                                         | <mark>1) User Name과 Pa</mark><br>그인 합니다.(ID: adu                                                                                                    | ssword를 입력하고 로<br>min p.s: admin) |
|                                         |                                                                                                    |                                   |
|                                         |                                                                                                    | •                                 |

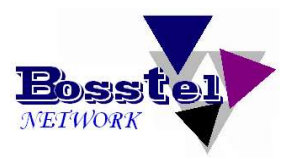

| / 🗅 192.168.1.40/cgi-bin/lu 🗙                                       | in the basis of the                       | Bridgen Mount Insufant                         |            | 6 6 8  |
|---------------------------------------------------------------------|-------------------------------------------|------------------------------------------------|------------|--------|
| ← → C 🗋 192.168.1.40/cg                                             | i-bin/luci/;stok=2c8c389cfe7e0a0019797e71 | 0d8917d9                                       |            | 956☆ ≣ |
| EnGenius                                                            | Wireless Access Point/C                   | lient Bridge                                   |            |        |
| WDS Access Point                                                    | Main                                      |                                                | Home Reset | -      |
| -                                                                   | System Information                        |                                                |            |        |
|                                                                     | Device Name                               | AP4:0                                          |            |        |
| Status                                                              | Ethernet Main MAC Address                 | 88:DC:96:3A:2D:DC                              |            |        |
| Save/Reload:0                                                       | Ethernet Secondary MAC Address            | 88:DC:96:3A:2D:DC                              |            |        |
| • Main<br>• Wireless Client List<br>• WDS Link List<br>• System Log | Wireless MAC Address<br>(SSIDIMAC)        | 1 88:DC:96:3A:2D:DC<br>2 N/A<br>3 N/A<br>4 N/A |            |        |
| System                                                              | WDS MAC Address                           | 88:DC:96:3A:2D:DC                              |            |        |
| Operation Mode                                                      | Country                                   | United States                                  |            |        |
| IP Settings                                                         | Current Time                              | Tue Aug 5 17:30:16 UTC 2014                    |            |        |
| Spanning Tree Settings                                              | Firmware Version                          | 1.5.8                                          |            |        |
| Minutese                                                            | Management VLAN ID                        | Untagged                                       |            |        |
| Wireless                                                            | 1 AM Softinge                             |                                                |            |        |
| Wireless Network                                                    | IP Address                                | 192,168,1.40                                   |            |        |
| Wireless Advanced Settings                                          |                                           |                                                |            |        |
| Management<br>Administration<br>Management VI AN                    | l)<br>Wireless Network를 클릭합니다             | ił.                                            |            |        |
| SNMP Settings                                                       | DRCK Client                               | Disabled                                       |            |        |
| Backup/Restore Settings                                             | IPv6 IP Address                           | None                                           |            |        |
| Auto Reboot Settings                                                | IPv6 Link-Local Address                   | FE80::8ADC:96FF:FE3A:2DDC                      |            |        |
| Firmware Upgrade     Time Settings                                  | IPv6 Default Gateway                      |                                                |            |        |
| CLI Settings                                                        | IPv6 Primary DNS                          |                                                |            |        |
| • Log                                                               | IPv6 Secondary DNS                        |                                                |            |        |
| Diagnostics                                                         | RX(Packets)                               | 65.6182 KB (812 PKts.)                         |            |        |
| Device Discovery                                                    | TX(Packets)                               | 264.483 KB (353 PKts.)                         |            |        |

## 5. Wireless Network /SSID 설정

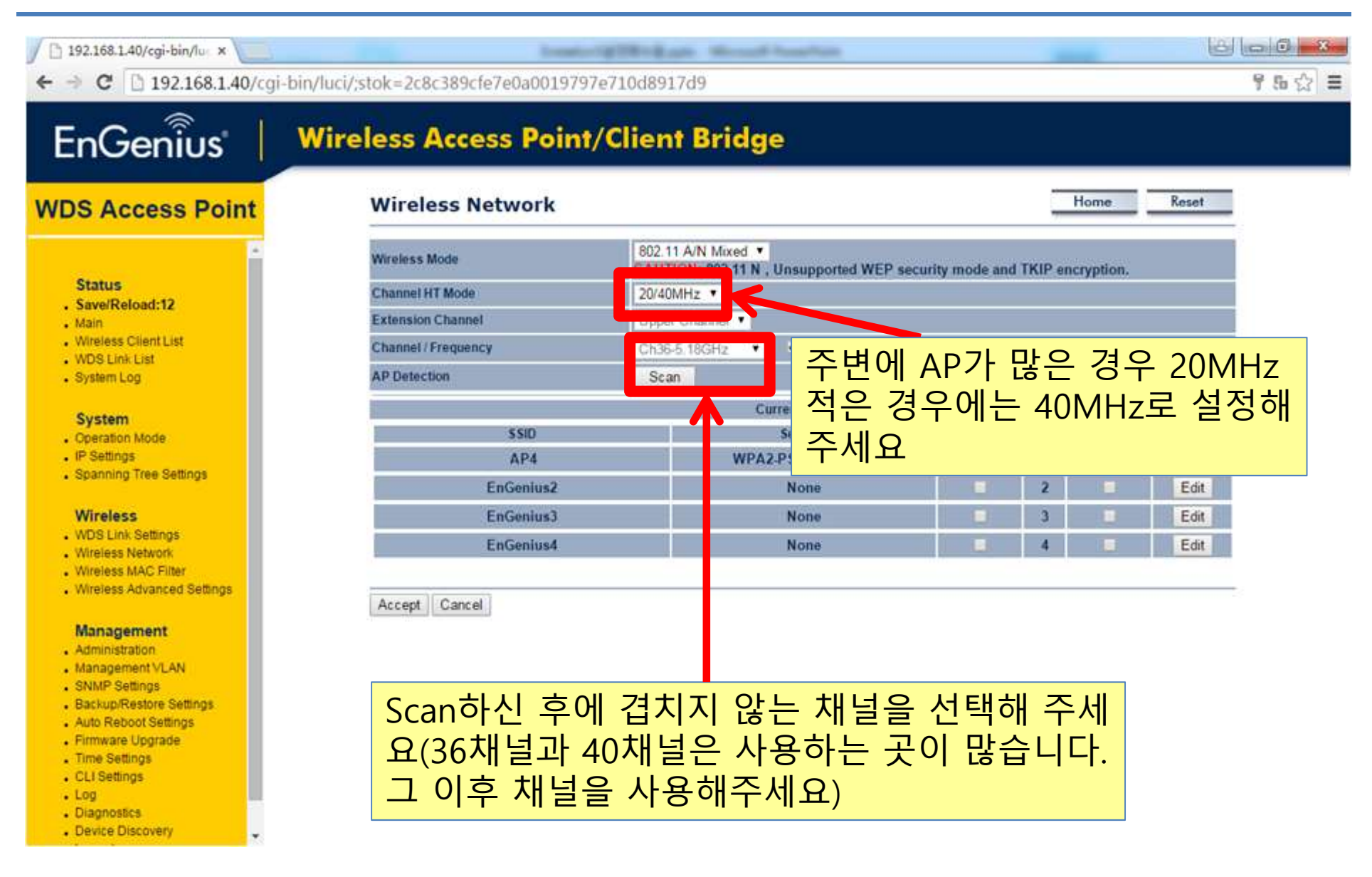

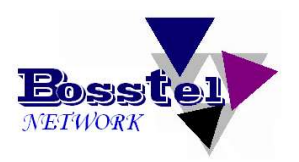

| 🕒 192.168.1.40/cgi-bin/luc 🗙 📃                                                                                                    | fronting 200 to                             | East Mount franchise |                       |            |        |
|----------------------------------------------------------------------------------------------------|---------------------------------------------|----------------------|-----------------------|------------|--------|
| ← → C 🗋 192.168.1.40/cgi                                                                                                    | -bin/luci/;stok=2c8c389cfe7e0a0019797e710d8 | 917d9                |                       |            | 75C    |
| EnGeniius                                                                                                    | Wireless Access Point/Clie                  | nt Bridge            |                       |            |        |
| WDS Access Point                                                                                                    | Wireless Network                            |                      |                       | Home Reset |        |
| · · · · · · · · · · · · · · · · · · ·                                                                                                   | Wireless Mode 80                            | 2.11 A/N Mixed 🔻     |                       |            |        |
| Status                                                                                                    | Channel HT Mode 20                          | /40MHz 🔻             |                       |            |        |
| Save/Reload:0                                                                                                    | Extension Channel Up                        | per Channel 🔻        |                       |            |        |
| Main     Wireless Client List                                                                                                    | Channel / Frequency Ch                      | 36-5.18GHz 🔻 🗹 Auto  |                       |            |        |
| • WDS Link List                                                                                                    | AP Detection                                | Scan                 |                       |            |        |
| System Log                                                                                                    | 11 M                                        | Current Profil       | es                    |            |        |
| System                                                                                                    | SSID                                        | Security             | Isolation VID         | Enable     |        |
| Operation Mode                                                                                                    | EnGenius1                                   | None                 | 1                     | ✓ Edit     |        |
| Spanning Tree Settings                                                                                                    | EnGenius2                                   | None                 | 2                     | Edit       |        |
|                                                                                                    | EnGenius3                                   | None                 |                       | Edit       |        |
| Wireless                                                                                                    | EnGenius4                                   | None                 |                       | Edit       |        |
| Wireless Network                                                                                                    |                                             |                      |                       |            |        |
| Wireless MAC Filter     Wireless Advanced Settings                                                                                      | Accept Cancel                               |                      |                       |            |        |
| Management<br>Administration<br>Management VLAN<br>SNMP Settings<br>Backup/Restore Settings<br>Auto Reboot Settings<br>Firmware Upgrade |                                             |                      | 1) Enable이 체크<br>합니다. | 크된 상태에서 Ed | it를 클릭 |

- CLI Settings
- . Log
- Diagnostics
- . Device Discovery

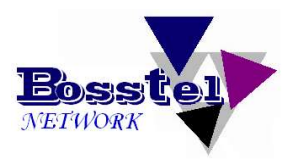

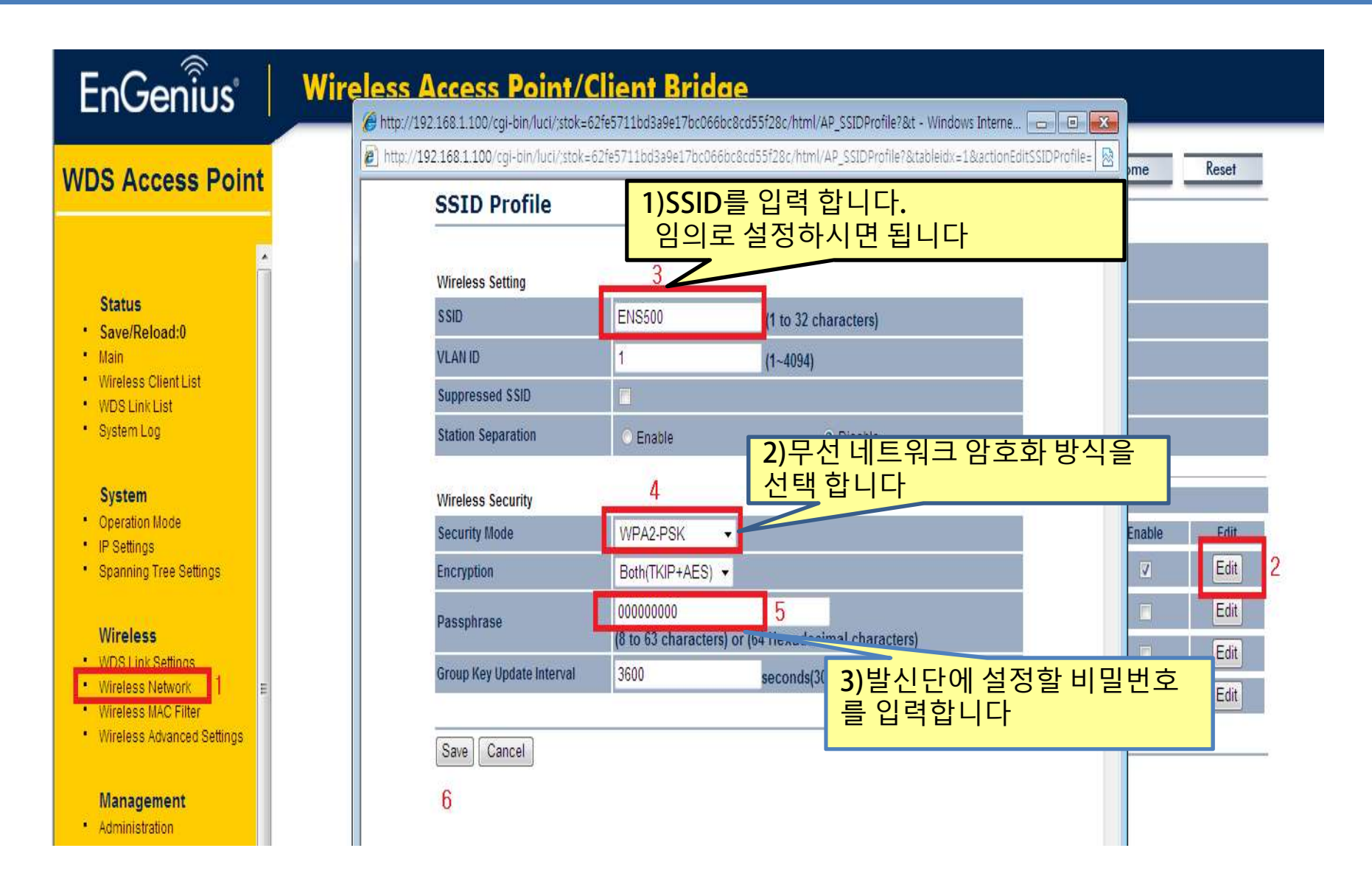

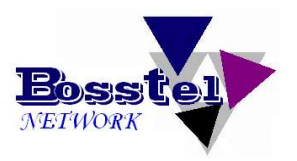

| 🕒 192.168.1.40/cgi-bin/lus x                   |                              | Investor Optimics   | Losi, Menud      | Page 1940           |                |         |           | 6     | 0 - 8  |
|------------------------------------------------|------------------------------|---------------------|------------------|---------------------|----------------|---------|-----------|-------|--------|
| ← → C 🗋 192.168.1.40                           | /cgi-bin/luci/;stok=2c8c389c | fe7e0a0019797e710d8 | 917d9            |                     |                |         |           |       | 956☆ Ξ |
| EnGenius                                       | Wireless Acco                | ess Point/Clie      | nt Bridg         | e                   |                |         |           |       |        |
| WDS Access Point                               | Wireless N                   | letwork             |                  |                     |                |         | Home      | Reset |        |
|                                                | • Wireless Mode              | 80.<br>CA           | 2.11 A/N Mixed V | Unsupported WEP sec | urity mode and | TKIP er | cryption. |       |        |
| Status<br>Save/Reload:12                       | Channel HT Mode              | 20                  | 40MHz 🔻          |                     |                |         |           |       |        |
|                                                | Extension Channel            | el Up               | per Channel 🔹    |                     |                |         |           |       |        |
| Wireless Client List     WDS Link List         | 1)                           | internet internet   |                  | Auto                |                |         |           |       |        |
| System Log                                     |                              |                     |                  |                     |                |         |           |       |        |
| System                                         | Save들 클릭 하시                  | 면 Save/Reload       | d:0에서            | rent Profiles       |                |         |           |       |        |
| Operation Mode                                 | Save/Reload:仝 <sup>7</sup>   | 자가 변합니다.            |                  | Security            | Isolation      | VID     | Enable    | Edit  |        |
| IP Settings     Soppoing Tree Settings         | 2) Save/Reload를              | 클릭합니다               |                  | PSK TKIP/AES        |                | 1       |           | Edit  |        |
| · opaining real dealings                       | _,                           |                     |                  | None                |                | 2       |           | Edit  |        |
| Wireless                                       |                              |                     |                  | None                |                | 3       |           | Edit  |        |
| WDS Link Settings     Wireless Network         |                              | EnGenius4           |                  | None                |                | -4      |           | Edit  |        |
| Wireless MAC Filter                            |                              |                     |                  |                     |                |         |           |       |        |
| <ul> <li>Wireless Advanced Settings</li> </ul> | Accept Cance                 | el                  |                  |                     |                |         |           |       |        |
| Management                                     |                              |                     |                  |                     |                |         |           |       |        |
| Administration                                 |                              |                     |                  |                     |                |         |           |       |        |
| SNMP Settings                                  |                              |                     |                  |                     |                |         |           |       |        |
| Backup/Restore Settings                        |                              |                     |                  |                     |                |         |           |       |        |
| Auto Reboot Settings     Firmware Upgrade      |                              |                     |                  |                     |                |         |           |       |        |
| . Time Settings                                |                              |                     |                  |                     |                |         |           |       |        |
| CLI Settings                                   |                              |                     |                  |                     |                |         |           |       |        |
| Diagnostics                                    |                              |                     |                  |                     |                |         |           |       |        |
|                                                |                              |                     |                  |                     |                |         |           |       |        |

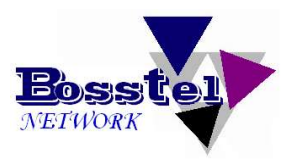

| ✓ D 192.168.1.40/cgi-bin/lu: × ← → C D 192.168.1.40/cg                                                                                                    | i-bin/luci/;stok=2c8c389cfe7e0a0019797e710d8917d9                                                                                                    | - 0 ×<br>756 ☆ = |
|----------------------------------------------------------------------------------------------------|----------------------------------------------------------------------------------------------------|------------------|
| EnGenius                                                                                                    | Wireless Access Point/Client Bridge                                                                                                    |                  |
| WDS Access Point                                                                                                    | Save/Reload Home Reset                                                                                                    |                  |
| Status<br>Save/Reload:12<br>Main<br>Wireless Client List<br>WDS Link List<br>System Log<br>Decration Mode<br>Proceedings<br>Spanning Tree Settings<br>Spanning Tree Settings<br>Spanning Tree Settings<br>Wireless Network<br>Wireless Network<br>Wireless Network<br>Wireless Advanced Settings<br>Wireless Advanced Settings<br>Wireless Advanced Settings<br>Management VLAN<br>SNIMP Settings<br>Backup/Restore Settings<br>Backup/Restore Settings<br>Sackup/Restore Settings<br>Firmware Upgrade<br>Time Settings<br>CLI Settings<br>CLI Settings<br>CLI Settings<br>CLI Settings | Unsaved changes list<br>Testvork 1. i finase<br>Testvork 3. i finase<br>Pottork 3. i finase<br>Pottork 4. i finase<br>Testvork 4. i finase<br>Testvork 4. i finase<br>T |                  |
| Page 19                                                                                                    |                                                                                                    |                  |

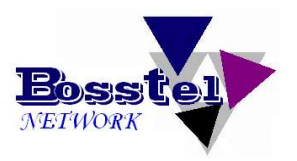

| EnGenius   💆                                                                                                    | Vireless Access Point/Client Bridge                                                                                                    |  |
|----------------------------------------------------------------------------------------------------|----------------------------------------------------------------------------------------------------|--|
| DS Access Point                                                                                                    | Save/Reload Home Reset                                                                                                    |  |
| Status<br>Save/Reload:12<br>Main<br>Wireless Client List<br>WDS Link List<br>System Log                                                                                   | Unsaved changes list<br>-network 1. ifname<br>-network 3. ifname<br>network 4. ifname<br>-network 4. ifname<br>-network 2. ifname<br>-network 2. ifname<br>wireless. efg0390b9.wps_configured=1<br>wireless. efg0390b9.spid=AP4 |  |
| Gperation Mode     IP Settings     Spanning Tree Settings      Wireless     WDS Link Settings     Wireless Network     Wireless MAC Filter     Wireless Advanced Settings | Ifreless. cfg0390b       Processing - Google Chrome         vireless. cfg0390b       192.168.1.40/cgi-bin/luci/;stok=2c8c389cfe7e0al         vireless. cfg0390b       Processing now! Please wait         43 %                  |  |
| Management<br>Administration<br>Management VLAN<br>SNMP Settings<br>Backup/Restore Settings<br>Auto Reboot Settings<br>Firmware Upgrade<br>Time Settings<br>CLI Settings  | Save & Apply가 끝나면 자동으로 Main<br>화면으로 이동합니다.                                                                                                    |  |

Device Discovery

÷

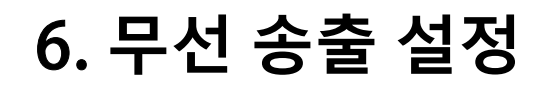

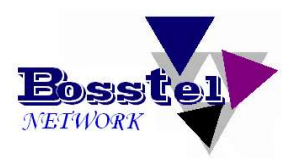

| / 🗅 192.168.1.40/cgi-bin/luc 🗙 📃                                                                                                    | - Ch Install                            | Distant Mouth Institut                         |           | 800      |
|----------------------------------------------------------------------------------------------------|-----------------------------------------|------------------------------------------------|-----------|----------|
| ← → C 🗋 192.168.1.40/cg                                                                                                    | i-bin/luci/;stok=0ed26cb7fa2098c7980dfa | d14fea3fb5                                     |           | 우 56 승 🚍 |
| EnGenius                                                                                                    | Wireless Access Point/0                 | Client Bridge                                  |           |          |
| WDS Access Point                                                                                                    | Main                                    |                                                | Home Rese |          |
| -                                                                                                    | System Information                      |                                                |           |          |
| i i i i i i i i i i i i i i i i i i i                                                                                                    | Device Name                             | AP4:0                                          |           |          |
| Status                                                                                                    | Ethernet Main MAC Address               | 88:DC:96:3A:2D:DC                              |           |          |
| Save/Reload:0                                                                                                    | Ethernet Secondary MAC Address          | 88:DC:96:3A:2D:DC                              |           |          |
| Main     Wireless Client List     WDS Link List     System Log                                                                                                    | Wireless MAC Address<br>(SSIDIMAC)      | 1 88:DC:96:3A:2D:DC<br>2 N/A<br>3 N/A<br>4 N/A |           |          |
| System                                                                                                    | WDS MAC Address                         | 88:DC:96:3A:2D:DC                              |           |          |
| Operation Mode                                                                                                    | Country                                 | United States                                  |           |          |
| IP Settings                                                                                                    | Current Time                            | Tue Aug 5 18:21:29 UTC 2014                    |           |          |
| Spanning Tree Settings                                                                                                    | Firmware Version                        | 1.5.8                                          |           |          |
| 18Testes                                                                                                    | Management VLAN ID                      | Untagged                                       |           | 3        |
| WDS Link Settings<br>Wireless Network                                                                                                    | LAN Settings                            |                                                |           |          |
|                                                                                                    | IP Address                              | 192.168.1.40                                   |           |          |
| Wireless Advanced Settings                                                                                                    | Subnet Mask                             | 255,255,255,0                                  |           |          |
|                                                                                                    | Default Gateway                         | 192.168.1.1                                    |           |          |
| Management<br>Administration<br>Management VLAN<br>SNMP Settings<br>Backup/Restore Settings<br>Auto Reboot Settings<br>Auto Reboot Settings<br>Firmware Upgrade<br>Time Settings<br>CLI Settings<br>Log<br>Diagnostics | 1)<br>Wireless Advanced Setting         | gs 를 클릭합니다                                     |           |          |
| Device Discovery                                                                                                    | TX(Packets)                             | 1.4988 MB (1739 PKts.)                         |           |          |

### 6. 무선 송출 설정

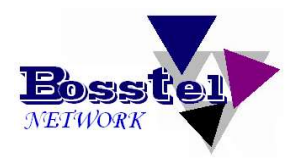

Home

Reset

### EnGenius

### Wireless Access Point/Client Bridge

Wireless Advanced Settings

#### WDS Access Point

#### Status

- . Save/Reload:0
- Main
- . Wireless Client List
- . WDS Link List
- System Log

#### System

- Operation Mode
- . IP Settings
- Spanning Tree Settings

#### Wireless

- . WDS Link Settings
- Wireless Network
- Wireless MAC Filter
   Wireless Advanced Settings

#### Management

- Administration
- Management VLAN
- SNMP Settings
- Backup/Restore Settings
   Auto Reboot Settings
- Firmware Upgrade
- . Time Settings
- CLI Settings
- . Log
- Diagnostics

Device Discovery

Logout

| Data Rate                    |          | Auto                                      |  |
|------------------------------|----------|-------------------------------------------|--|
| Transmit Power               |          |                                           |  |
| RTS/CTS Threshold (1 - 2346) |          | 2346 bytes                                |  |
| Distance (1-30km)            |          | 1 km (0.6 miles)                          |  |
| Aggregation:                 |          | able O Disable<br>Frames 50000 Bytes(Max) |  |
| Wireless Traffic Shaping     |          |                                           |  |
| Enable Traffic Shaping       |          | • Disable                                 |  |
| Incoming Traffic Limit       |          | kbit/s (512-99999999)                     |  |
| Outgoing Traffic Limit       |          | vit/s (512-99999999)                      |  |
| Total Percentage             | 1)       | 20dbm으로 석정하세요                             |  |
| WDS1 : (Off)                 | 1)<br>2) | 1/20 근 서저희네이(1/20 기                       |  |
| WDS2 : (Off)                 | 2)       | TKUE 특징야세표(TKU)                           |  |
| WD\$3 : (Off)                |          | 넘을 시 에는 거리에 맞춰                            |  |
| WDS4 : (Off)                 |          | 주셔야 합니다                                   |  |
| SSID #1 : AP3                |          |                                           |  |
| SSID #2 : (Off)              |          | 10 %                                      |  |
| SSID #3 : (Off)              |          | 10 %                                      |  |
| SSID #4 : (Off)              |          | 10 %                                      |  |

#### Client limit

| Frequency | Enable Max Client | Max Client |  |
|-----------|-------------------|------------|--|
| 5G        |                   | 64         |  |

#### Accept Cancel

#### Page 22

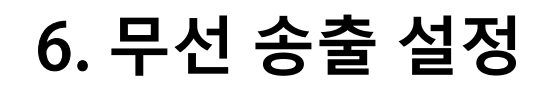

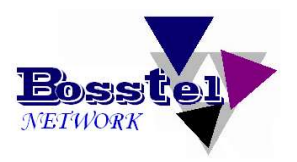

|                                          | wheless Access Folm, che | ni bridge                                  |            |
|------------------------------------------|--------------------------|--------------------------------------------|------------|
| DS Access Point                          | Distance (1-30km)        | ļ                                          |            |
|                                          | Aggregation:             | Enable Disable     Frames 50000 Bytes(Max) |            |
| Status                                   | Wireless Traffic Shaping |                                            |            |
| Main                                     | Enable Traffic Shaping   | Enable • Disable                           |            |
| Wireless Client List                     | Incoming Traffic Limit   | 1000 kbit/s (S 612-99099999)               |            |
| System Log                               | Outgoing Traffic Limit   | 180000 kbit/s (S 512-50999999)             |            |
|                                          | Total Percentage         | 10 %                                       |            |
| System                                   | WD \$1 : (Off)           | 5 %                                        |            |
| IP Settings                              | WD S2 : (Off)            | 5 %                                        |            |
| Spanning Tree Settings                   | WD S3 : (Off)            | 5 9/2                                      |            |
| Wireless                                 | WDS4 · (Off)             | 6 94                                       |            |
| WDS Link Settings                        | SSID #4 + UGADA          | 10 00                                      |            |
| Wireless Network     Wireless MAC Filter | 3310 #1 - LIGAP4         | 10 76                                      |            |
| Wireless Advanced Settings               | SSID #2 : (OII)          | 10 %                                       |            |
| Management                               | SSID #3 : (Off)          | 10 %                                       |            |
| Administration                           | SSID #4 : (Off)          | 10 %                                       |            |
| Management VLAN     SNMD Settings        |                          |                                            |            |
| Backup/Restore Settings                  | Client limit             | Enable                                     | Max Client |
| Auto Reboot Settings                     | Frequency                | Lindble                                    | Max Chen   |
| Time Settings                            |                          |                                            |            |
| CLI Settings                             | 1)                       |                                            |            |

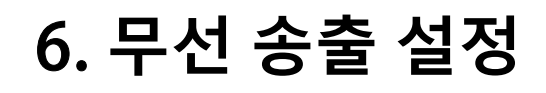

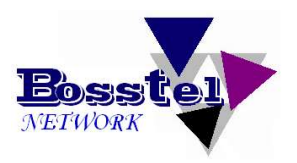

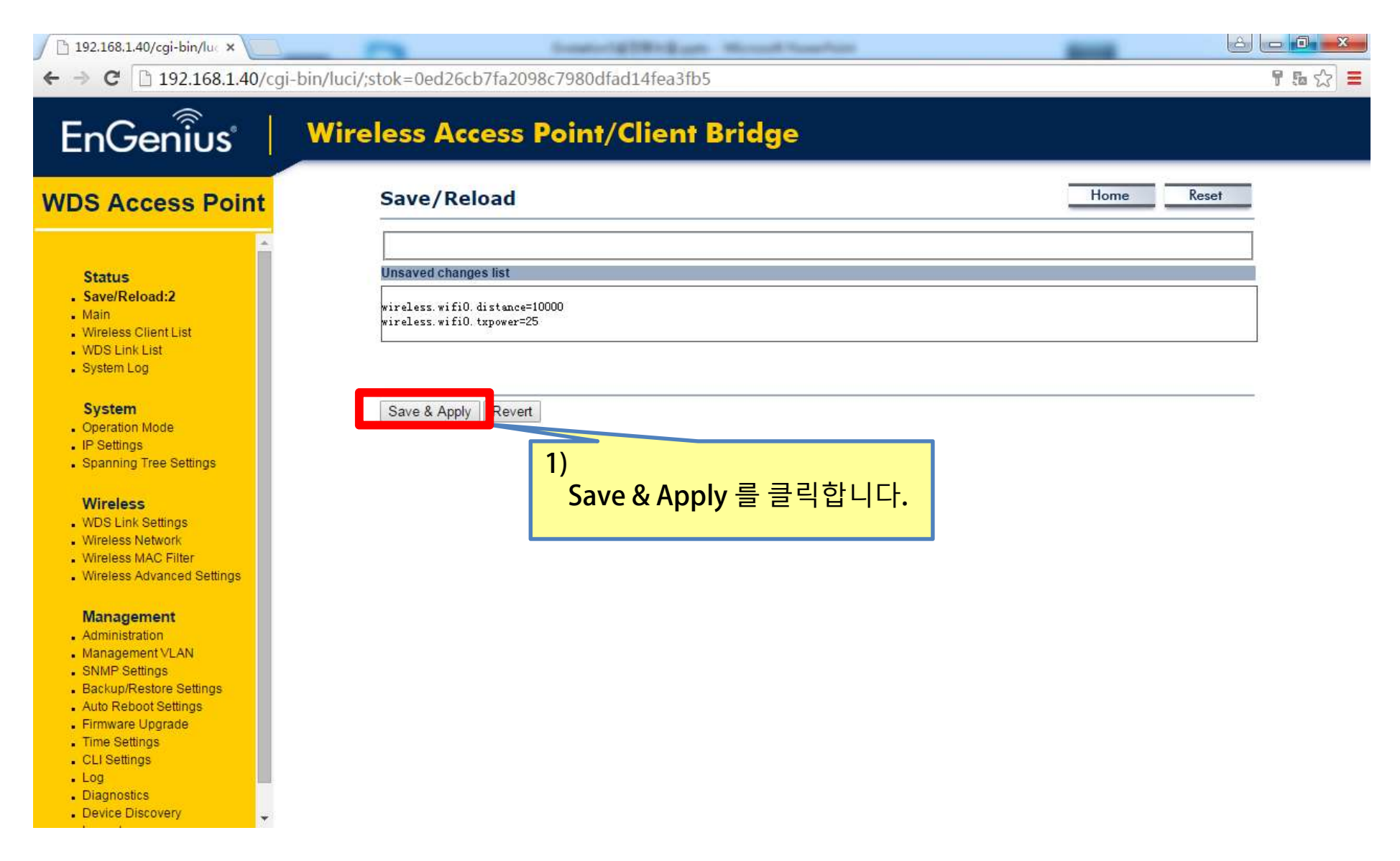

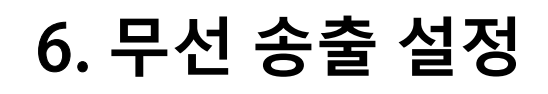

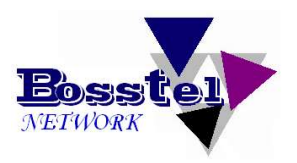

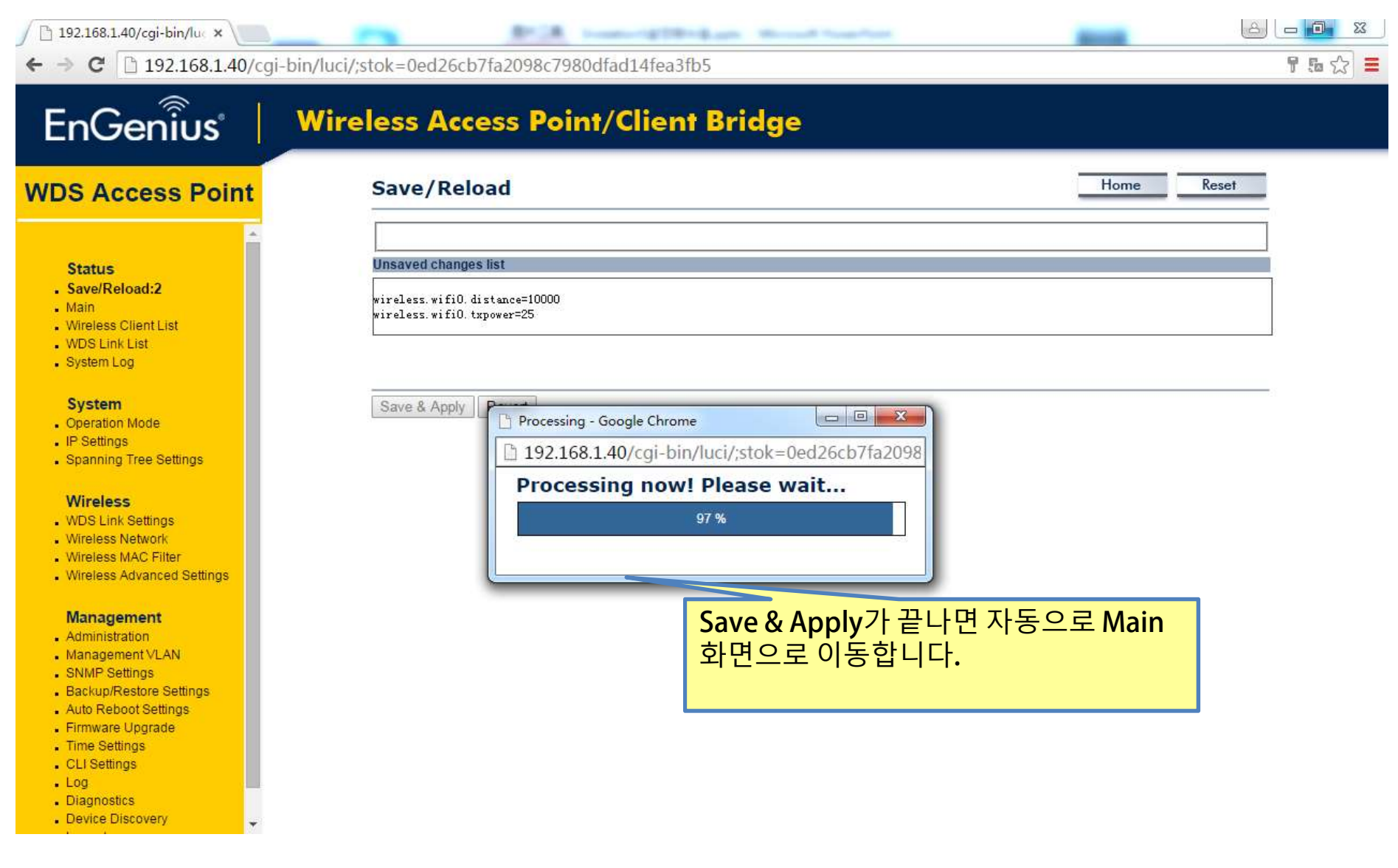

# 6. 무선 송출 설정

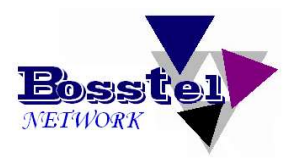

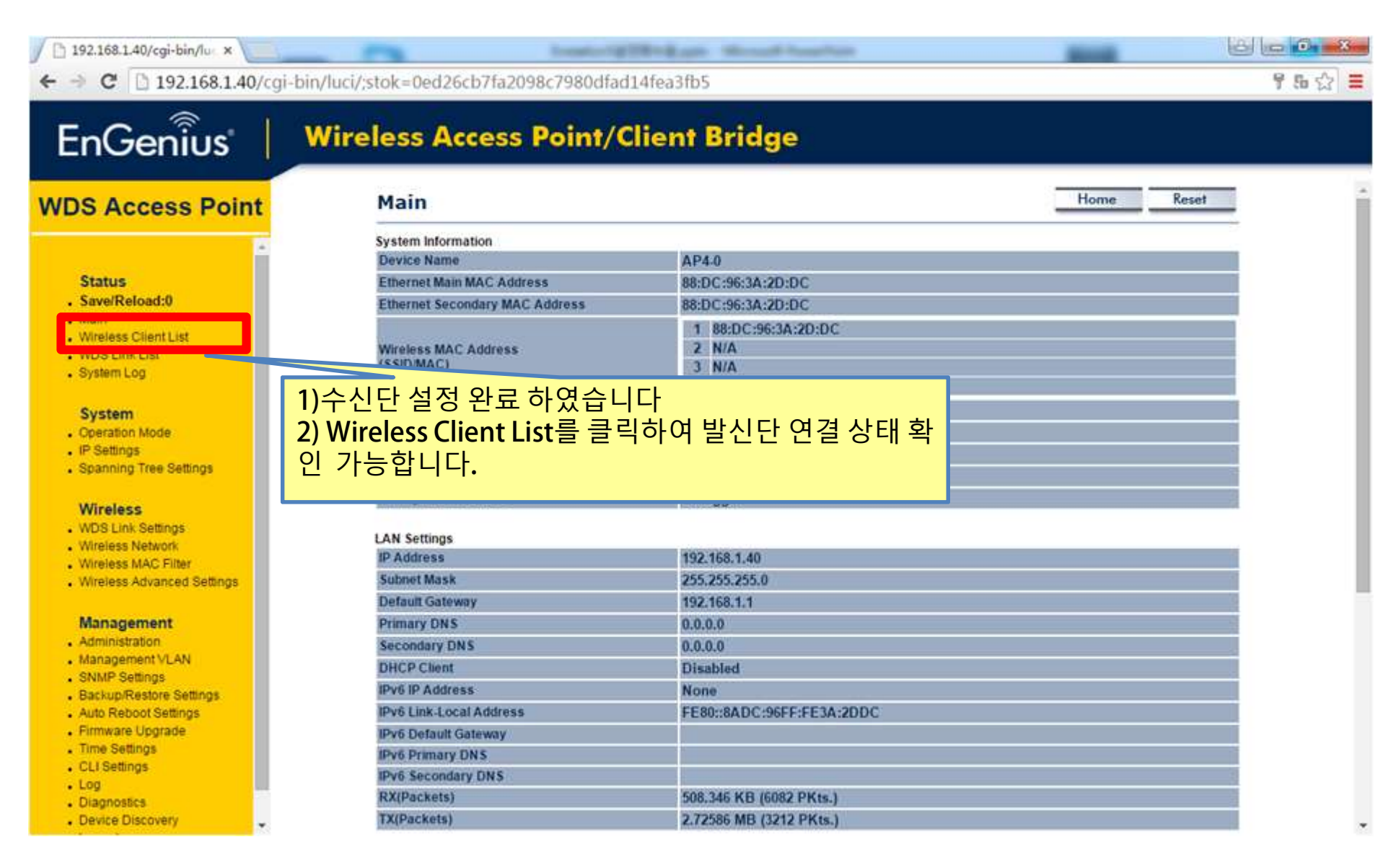

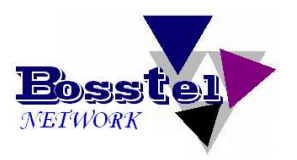

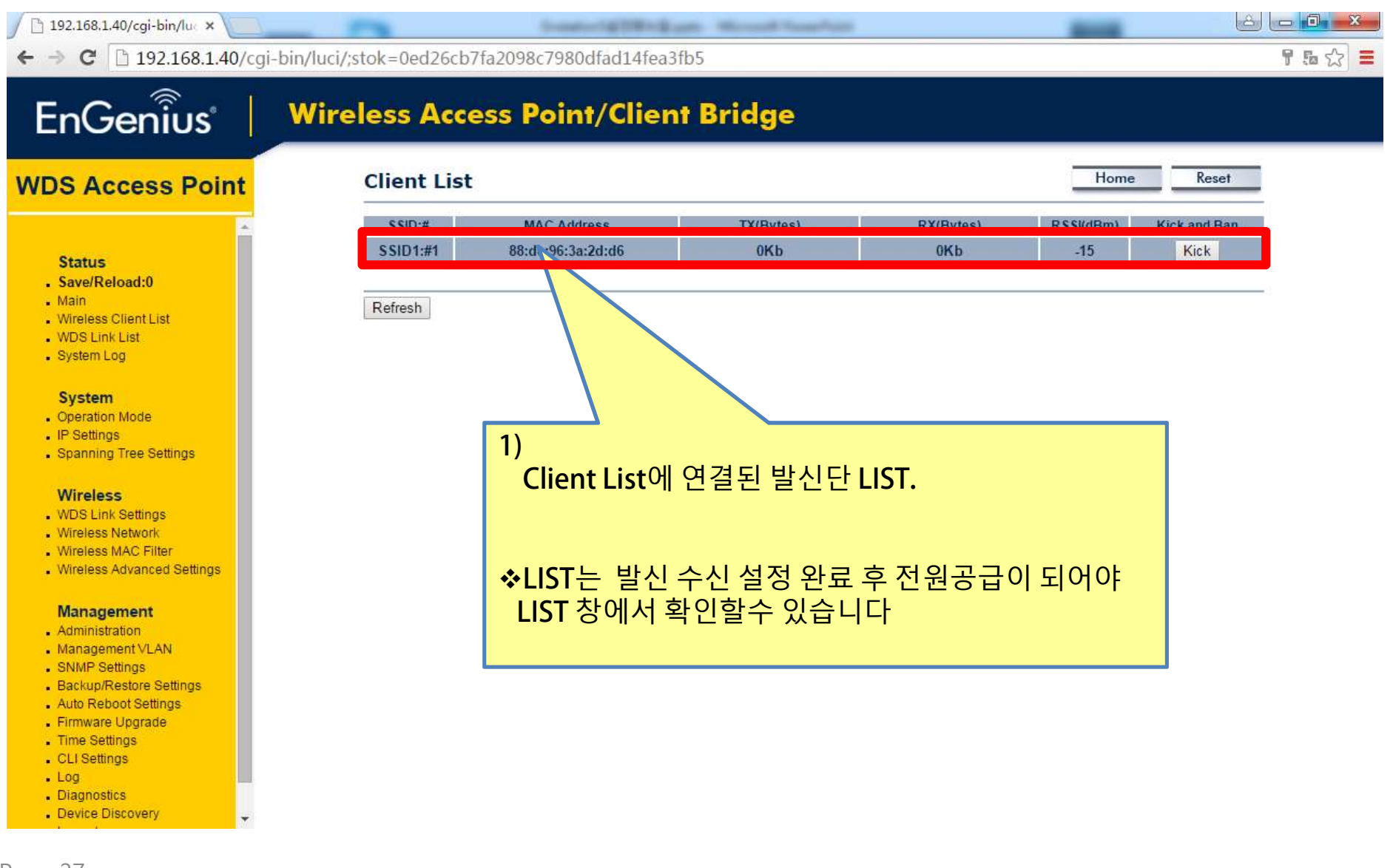

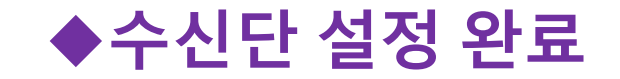

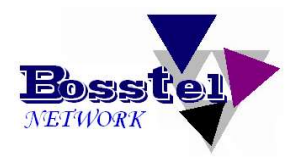

# 이상으로 WDS - AccessPoint(수신단) 설정 완료 하였습니다.

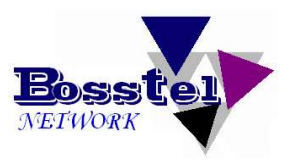

| / 🗋 192.168.1.40/cgi-bin/luc × 📃                                                                                 | final final fill                       | Widow Househin                                 | 6.00       | ×   |
|----------------------------------------------------------------------------------------------------|----------------------------------------|------------------------------------------------|------------|-----|
| ← → C 🗅 192.168.1.40/cgi-                                                                                        | bin/luci/;stok=2c8c389cfe7e0a0019797e7 | 10d8917d9                                      | T 5.       | 2 E |
| EnGenius                                                                                                    | Wireless Access Point/C                | lient Bridge                                   |            |     |
| WDS Access Point                                                                                                 | Main                                   |                                                | Home Reset | Â   |
|                                                                                                    | System Information                     |                                                |            |     |
| - Alexandre - Alexandre - Alexandre - Alexandre - Alexandre - Alexandre - Alexandre - Alexandre - Alexandre - A  | Device Name                            | LIGAP4-0                                       |            | _   |
| Status                                                                                                    | Ethernet Main MAC Address              | 88:DC:96:3A:2D:DC                              |            | _   |
| Save/Reload:0                                                                                                    | Ethernet Secondary MAC Address         | 88:DC:96:3A:2D:DC                              |            |     |
| Main     Wireless Client List     WDS Link List     System Log                                                   | Wireless MAC Address<br>(SSID/MAC)     | 1 88:DC:96:3A:2D:DC<br>2 N/A<br>3 N/A<br>4 N/A |            |     |
| System                                                                                                    | WDS MAC Address                        | 88:DC:96:3A:2D:DC                              |            | _   |
| Operation Mode                                                                                                   | Country                                | United States                                  |            |     |
| IP Settings                                                                                                    | Current Time                           | Tue Aug 5 18:06:45 UTC 2014                    |            | _   |
| <ul> <li>Spanning Tree Settings</li> </ul>                                                                       | Firmware Version                       | 1.5.8                                          |            | _   |
| and the second second second second second second second second second second second second second second second | Management VLAN ID                     | Untagged                                       |            | _   |
| Wireless<br>WDS Link Settings<br>Wireless Network                                                                | LAN Settings<br>IP Address             | 192 168 1 40                                   |            |     |
| <ul> <li>Wireless MAC Filter</li> <li>Wireless Advanced Settings</li> </ul>                                      | Subnet Mask                            | 255.255.255.0                                  |            |     |
| • Microsoftardinese Settings                                                                                     | Default Gateway                        | 192 168 1 1                                    |            | 2.2 |
| Management                                                                                                    | Primary DNS                            | 0.0.0                                          |            |     |
| Administration                                                                                                   | Secondary DNS                          | 0.0.0                                          |            |     |
|                                                                                                    | DHCD Client                            | Disabled                                       |            |     |
| SNMP Settings<br>Backup/Restore Settings<br>Auto Reboot Settings                                                 | dministation을 클릭합니                     | None<br>FE80::8ADC:96FF:FE3A:2DDC              |            |     |
| Time Settings                                                                                                    | I TO Delaur Galenay                    |                                                |            |     |
| CLI Settings                                                                                                    | IPv6 Primary DNS                       |                                                |            |     |
| . Log                                                                                                    | IPv6 Secondary DNS                     |                                                |            |     |
| <ul> <li>Diagnostics</li> </ul>                                                                                  | RX(Packets)                            | 82.4326 KB (969 PKts.)                         |            |     |
| Device Discovery                                                                                                 | TX(Packets)                            | 534.106 KB (594 PKts.)                         |            | +   |

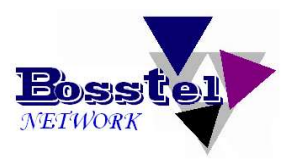

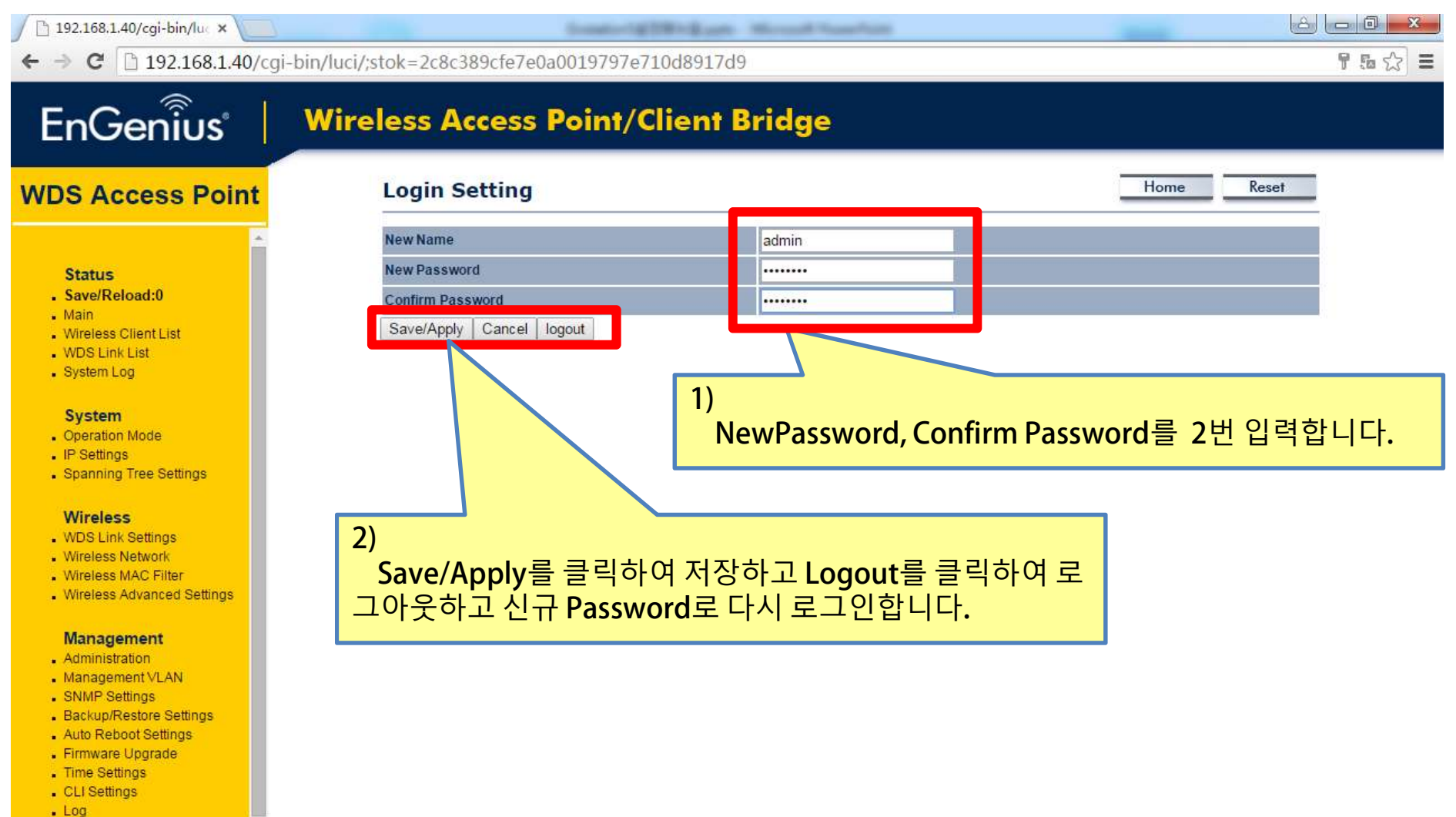

- . Log
- Diagnostics
- Device Discovery

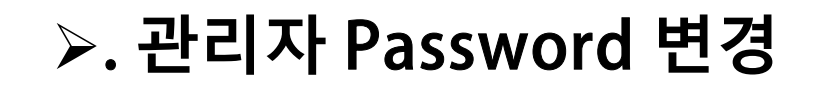

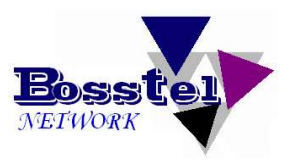

|       | ×                      |                           | Instruction Would Institute                                                      |         |             |
|-------|------------------------|---------------------------|----------------------------------------------------------------------------------|---------|-------------|
| ← ⇒ C | 192.168.1.40/cgi-bin/l | uci/;stok=2c8c389cfe7e0a0 | 019797e710d8917d9                                                                |         | ත් <b>ස</b> |
|       |                        |                           | EnGenius<br>Username: admin<br>Password:<br>Login Reset<br>1)<br>신규 Password로 다시 | 로그인합니다. |             |

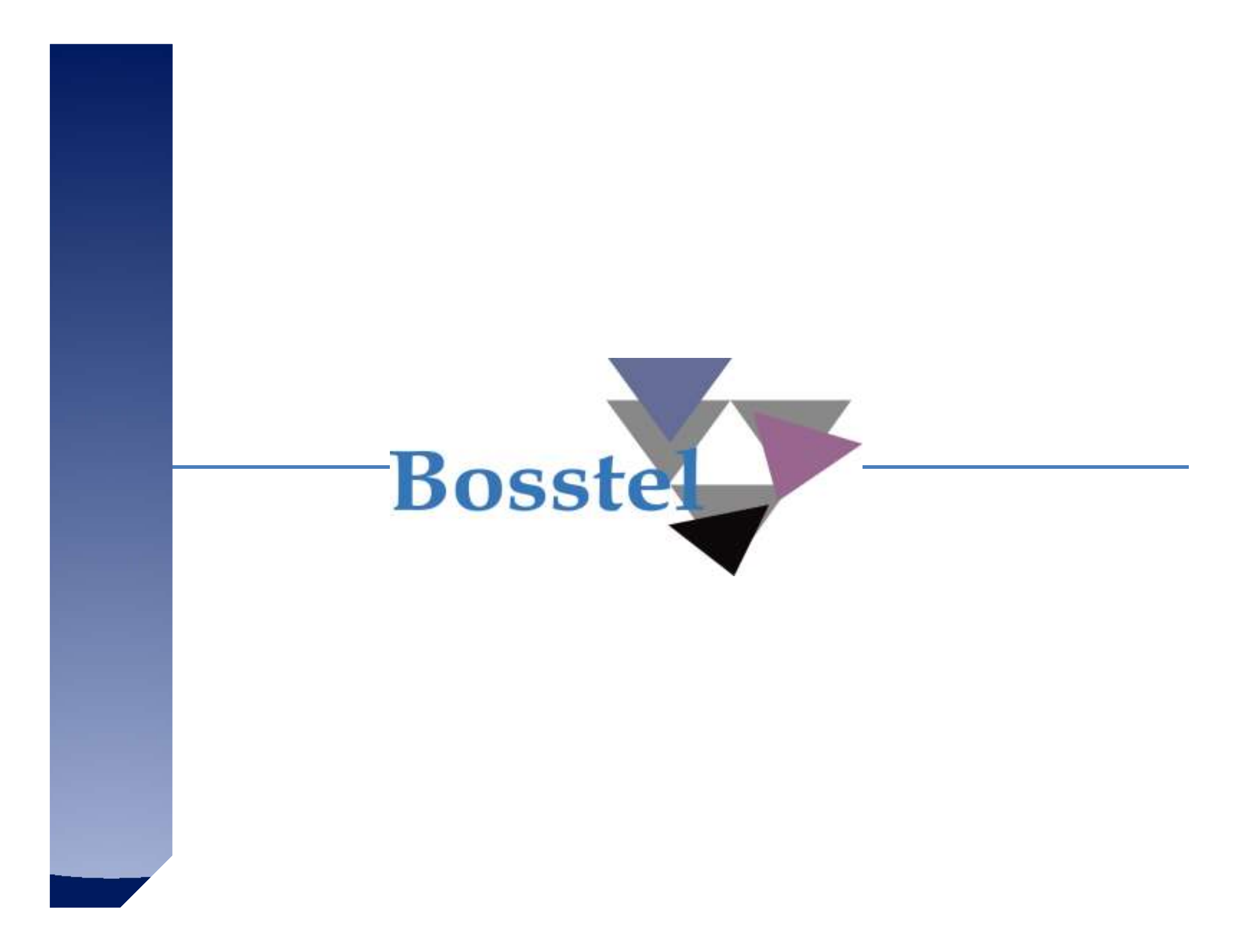